# Direct Share within Canvas Copy To...

Direct Share allows <u>Assignments</u>, <u>Discussions</u>, <u>Quizzes</u> and <u>Pages</u> to be shared in a simpler and quicker process. The "Send To" and "Copy To" options are located in the settings menu of the content item needing to be shared.

### **1.** Open a Canvas Course and select Assignments.

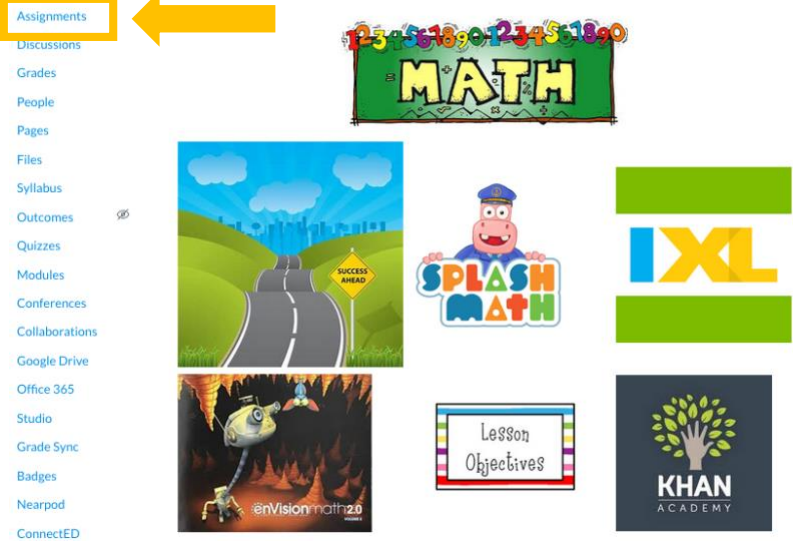

#### 2. Find the Assignment you would like to send to a colleague. Click the three vertical dots.

| •  | Mat         | h-£1                                                                               |                  | +                | ÷      |
|----|-------------|------------------------------------------------------------------------------------|------------------|------------------|--------|
|    | \$8         | Topic 7 Quiz         Closed           Due Jan 15 at 11:59µm           10 pts       | 0                | 0                | 1      |
|    | P           | Essential Question Topic 4<br>Closed   Due Nov 4, 2019 at 11:59pm                  | % Edit<br>‡ Mov  | e To             |        |
|    | <b>\$</b> 3 | Math Quiz-Topics 1-3           Closed   Due Oct 23, 2019 at 11:59pm   10 pts       | l Dele<br>은 Send | rte<br>d To      |        |
| 8  |             | Addition Facts 0-20                                                                | ⊕ Cop<br>⊜ Sha   | y To<br>are to C | ommon: |
|    | P           | Topic 3 Math           Closed           Due Oct 10, 2019 at 11:59pm                | 8                | ø                | :      |
|    | \$8         | Topic 4 Quiz         Closed           Due Oct 30, 2019 at 11:59pm           10 pts | 0                | 0                | :      |
| 11 | \$3         | Topic 5 Quiz         Closed         Due Nev 20, 2019 at 11.59pm         10 pts     | 0                | 0                | :      |
|    | \$3         | Closed           Due Dec 13,2019 at 11:59pm   10 pts                               | Ø                | 0                | :      |

# 3. Select the *Copy To* option.

| ٠ | Mat | h-Đ                                                                   | +                                                |
|---|-----|-----------------------------------------------------------------------|--------------------------------------------------|
|   | \$8 | Topic 7 Quiz<br>Closed   Due Jan 15 at 11:59pm   10 pts               | <i>⊗</i> <b>⊘</b> :                              |
|   |     | Essential Question Topic 4<br>Closed   Due Nov 4, 2019 at 11:59pm     | Nove To                                          |
|   | \$3 | Math Quiz-Topics 1-3<br>Closed   Due Oct 23, 2019 at 11:59pm   10 pts | ⑪ Delete<br>岛 Send To                            |
|   | P   | Addition Facts 0-20                                                   | Copy To                                          |
|   | P   | Topic 3 Math<br>Closed   Due Oct 10, 2019 at 11:59pm                  | <ul> <li>♥ Sinte Occin</li> <li>● ♥ :</li> </ul> |
|   | \$8 | Topic 4 Quiz<br>Closed   Due Oct 30, 2019 at 11:59pm   10 pts         | 0 0 i                                            |
|   | \$8 | Closed           Due Nov 20, 2019 at 11:59pm           10 pts         | Ø Ø :                                            |
|   | \$8 | Topic 6 Quiz<br>Closed   Due Dec 13. 2019 at 11:59pm   10 pts         | æ 🔮 :                                            |

# Direct Share within Canvas Copy To...

4. Copy To ... × Select a Course 1. Select a course to copy to. Reading2 - Grimm - 2(A) V 2. Select a module (optional). Select a Module (optional) **3.** Select placement within the module. Journeys Reading V 4. Click Copy. Place ✓ At the Top Before ... After.. At the Bottom Cancel Sharing options are not currently available from the Modules Page.